## 3.使用機能

## **CAMPUSSQUARE**

## (23) 出席キーワード登録

## 授業中に教員から提示されるキーワードの登録による出席申告が可能です。

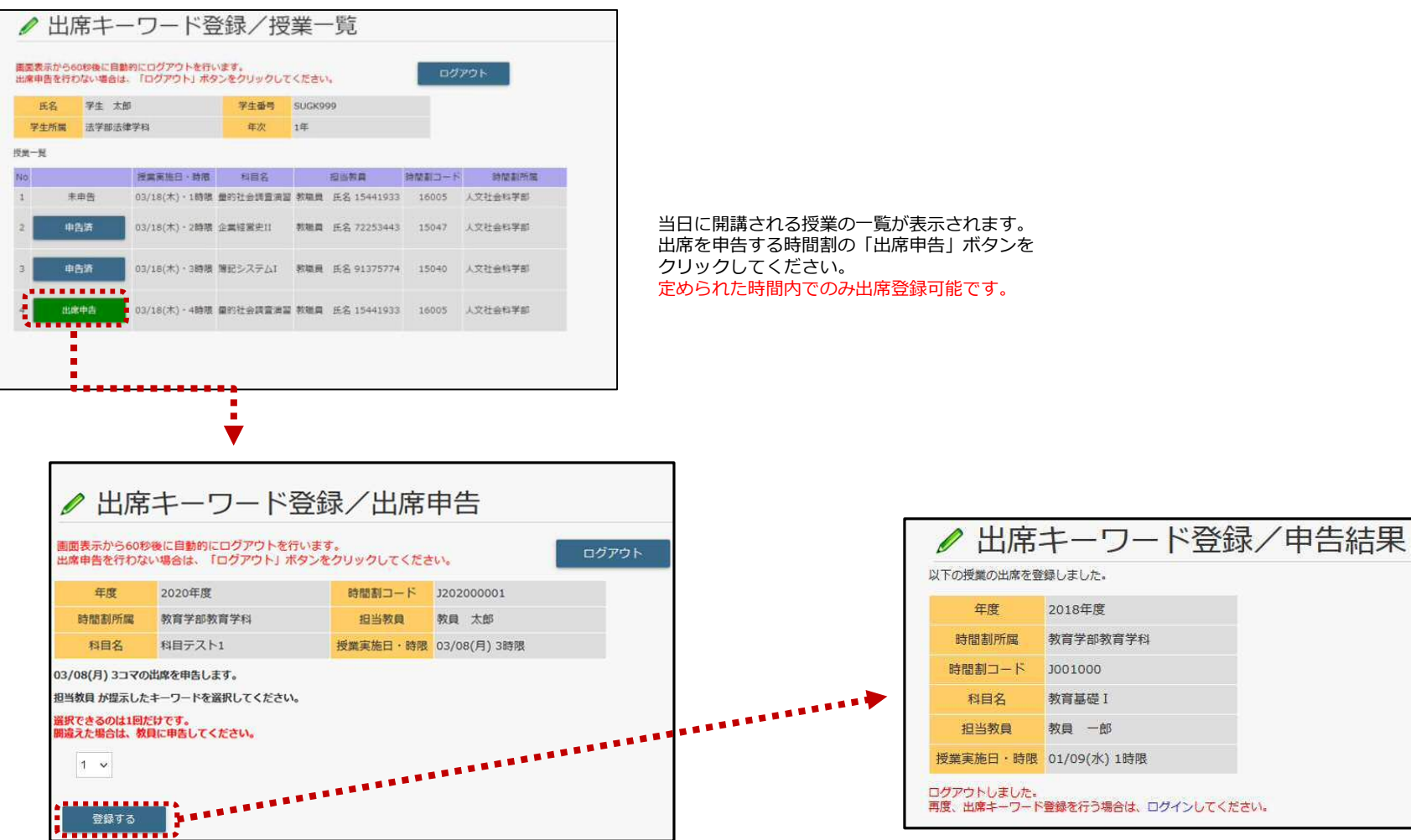

正解のキーワードを選択して、「登録」ボタンをクリックしてください。 キーワードは一度だけ登録可能です。 誤ったキーワードを登録した場合は教員まで連絡してください。